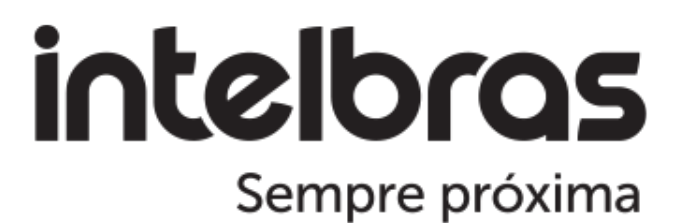

# Configuração OpenVPN

R3005G e Mikrotik

Pós-Venda - Redes

22 de Dezembro de 2023

## Sumário

| 1 | Introdução                                                                                                    | 3                                 |
|---|----------------------------------------------------------------------------------------------------|-----------------------------------|
| 2 | Configuração do Roteador Mikrotik:                                                                                                    | 3                                 |
| 3 | Configuração do Certificado:3.1Criar Certificado CA3.2Criar e assinar o Certificado do Servidor3.3Crie e assine o Certificado Client3.4Exporte o Certificado de autoridade (CA)3.5Exporte o Certificado Client3.6Baixe os certificados | <b>3</b><br>3<br>4<br>5<br>6<br>7 |
| 4 | IP Pool4.1Configure IP Pool4.2Configure Profile PPP4.3Crie um usuário4.4Ative o Servidor OpenVPN                                                                                                    | <b>7</b><br>7<br>9<br>9           |
| 5 | Configuração do R3005G5.1Informações do dispositivo5.2Faça o Upload dos certificados5.3Checando o status da conexão                                                                                                    | <b>10</b><br>10<br>10<br>11       |

## 1 Introdução

Foi identificado que o RouterOS 6.x da MikroTik possui algumas inconsistências no funcionamento do OpenVPN, e este precisa de alguns ajustes específicos para que o OpenVPN funcione adequadamente.

## 2 Configuração do Roteador Mikrotik:

· Informações sobre os modelos e versão dos dispositivos testados

| RouterBOARD       |               |                 |
|-------------------|---------------|-----------------|
|                   | ✔ RouterBOARD | OK              |
| Model:            | RB750Gr3      | Ungrade         |
| Revision:         | r4            | Cattinga        |
| Serial Number:    | HCQ08CH7SEF   | Settings        |
| Firmware Type:    | mt7621L       | USB Power Reset |
| Factory Firmware: | 6.48.6        | Mode Button     |
| Current Firmware: | 6.48.6        | Reset Button    |
| Upgrade Firmware: | 6.48.6        |                 |

| RouterBOARD                 |                  |
|-----------------------------|------------------|
| ✓ RouterBOARD               | ОК               |
| Model: RB750Gr3             | Upgrade          |
| Revision: r4                | Settinge         |
| Serial Number: CC210D35FF41 | UCD Dawing Daart |
| Firmware Type: mt7621L      | USB Fower Reset  |
| Factory Firmware: 6.47.6    | Mode Button      |
| Current Firmware: 6.49.10   | Reset Button     |
| Upgrade Firmware: 6.49.10   |                  |

## 3 Configuração do Certificado:

 Entre em System > Certificates > Certificates; Na Página de criação de certificados crie o CA, o certificado do Servidor e o certificado Client

#### 3.1 Criar Certificado CA

 Lembre-se de colocar o IP de Wan do mikrotik onde as requisições de OpenVPN irão chegar ao assinar o certificado, pois o mikrotik em versões mais antigas podem ter alguns problemas para negociar os certificados se não houver esta informação.

| New Certificate                            |                      | Certificate <ovpnca></ovpnca>                                            |                      |
|--------------------------------------------|----------------------|--------------------------------------------------------------------------|----------------------|
| General Key Usage Status                   | OK                   | General Key Usage Status                                                 | OK                   |
| 1 2 Name: OVPRCA                           | Cancel               | Key Usage: _ digital signature _ content commitment                      | Cancel               |
| Issuer:                                    | Apply                | key encipherment data encipherment                                       | 7 Apply              |
| ~                                          | Сору                 | key agreement <b>b</b> key cert. sign<br><b>c</b> crl sign encipher only | Сору                 |
| Country:                                   | Remove               | decipher only dvcs                                                       | Remove               |
| State:                                     | Sign                 | 🗌 server gated crypto 🗌 ocsp sign                                        | 8 Sign               |
| Locality:                                  | Sign via SCEP        | timestamp ipsec user                                                     | Sign via SCEP        |
| Organization:                              | Create Cert. Request | ipsec tunnel ipsec end system                                            | Create Cert. Request |
| Unit:                                      | Import               | email protect code sign                                                  | Import               |
| 3 Common Name: ovpnCA                      | Card Reinstall       | Sign                                                                     | Card Reinstall       |
| Subject Alt. Name:                         | Card Verify          | Cartificata: ampCi I Start                                               | Card Verify          |
| Key Type: RSA                              | Export               | 10 Stop                                                                  | Export               |
| Key Size: 2048                             | Revoke               | Ch CPU 19 100 160 100 177                                                | Revoke               |
| Days Valid: 365                            |                      | Progress: Mikrotik WAN IP                                                |                      |
| privat crl authority revoked expired smart | . trusted            | privat [crl authority revoked expired smart                              | . trusted            |

Confirme se o Checkbox "Trusted" está marcado conforme abaixo:

| Certificate <ovpnca< th=""><th>۷</th><th></th></ovpnca<> | ۷                                         |                      |
|----------------------------------------------------------|-------------------------------------------|----------------------|
| General Key Usage                                        | Status                                    | OK                   |
| Name:                                                    | ovpnCA                                    | Cancel               |
| Issuer:                                                  | ^                                         | Apply                |
|                                                          |                                           | Copy                 |
| Country                                                  | ,                                         | Remove               |
| State:                                                   |                                           | Sign                 |
| Locality:                                                |                                           | Sign via SCEP        |
| Organization:                                            |                                           | Create Cert. Request |
| Unit:                                                    |                                           | Import               |
| Common Name:                                             | ovpnCA                                    | Card Reinstall       |
| Subject Alt. Name:                                       |                                           | Card Verify          |
| Key Type:                                                | RSA                                       | Export               |
| Key Size:                                                | 2048                                      | Revoke               |
| Days Valid:                                              | 365                                       |                      |
| L                                                        | ✓ Trusted                                 |                      |
| private key crl                                          | authority revoked expired smart card trus | ted                  |

### 3.2 Criar e assinar o Certificado do Servidor

| New Certificate              |                       | 🗌 🗙 Certificate - | <pre><ovpnserver></ovpnserver></pre> |                 |       |                      |
|------------------------------|-----------------------|-------------------|--------------------------------------|-----------------|-------|----------------------|
| General Key Usage Status     | OK                    | General Ke        | y Usage Status                       |                 |       | ОК                   |
| 2 Name: ovpnServer           | Canc                  | el Key Usage:     | digital signature                    | content commitm | ent   | Cancel               |
| Issuer:                      | App]                  | y 6 🖸             | key encipherment                     | data encipherme | nt    | 8 Apply              |
|                              | Cop                   | у                 | key agreement                        | key cert. sign  |       | Сору                 |
| Country:                     | Remo                  | ve                | decipher only                        | dvcs            |       | Remove               |
| State:                       | Sig                   | n                 | server gated crypt                   | o 🗌 ocsp sign   |       | 9 Sign               |
| Locality:                    | Sign via              | a SCEP            | timestamp                            | ipsec user      |       | Sign via SCEP        |
| Organization:                | Create Cert           | . Request         | ipsec tunnel                         | ipsec end syste | n     | Create Cert. Request |
| Unit:                        | Inpo                  | rt                | email protect                        | code sign       |       | Import               |
| 3 Common Name: ovpnServer    | Card Rei              | nstall            | tls client /                         | ✓ tls server    |       | Card Reinstall       |
| Subject Alt. Name:           | Card Ve               | srify Si          | gn                                   |                 |       | Card Verify          |
| Key Type: RSA                | Expo                  | rt C              | ertificate: ovpnServ                 | rer 🛛 🔻 🛔 🔤     | Start | Export               |
| Key Size: 2048               | ₹ Revo                | ke                | 10 CA: ovpnCA                        | <b>─ ▼</b> ▲' ' | Stop  | Revoke               |
| Days Valid: 365              |                       | c                 | A CRL Host:                          | \$              | Close |                      |
|                              |                       |                   | Progress:                            |                 |       |                      |
| privat crl authority revoked | expired smart trusted | privat cr         | authority r                          | evoked expired  | smart | trusted              |

Confirme se o checkbox "Trusted" está marcado, conforme abaixo:

| Certificate <ovpnse< th=""><th>rver&gt;</th><th></th></ovpnse<> | rver>                                    |                      |
|-----------------------------------------------------------------|------------------------------------------|----------------------|
| General Key Usage                                               | Status                                   | OK                   |
| Name:                                                           | ovpnServer                               | Cancel               |
| Issuer:                                                         | ^                                        | Apply                |
|                                                                 | ~                                        | Сору                 |
| Country                                                         |                                          | Remove               |
| State:                                                          |                                          | Sign                 |
| Locality:                                                       |                                          | Sign via SCEP        |
| Organization:                                                   |                                          | Create Cert. Request |
| Unit:                                                           |                                          | Import               |
| Common Name:                                                    | ovpnServer                               | Card Reinstall       |
| Subject Alt. Name:                                              |                                          | Card Verify          |
| Key Type:                                                       | RSA                                      | Export               |
| Key Size:                                                       | 2048                                     | Revoke               |
| Days Valid:                                                     | 365                                      |                      |
|                                                                 | V Irusted                                |                      |
| private key crl                                                 | authority issued expired smart card trus | ted                  |

## 3.3 Crie e assine o Certificado Client

| New Certificate       |                               |                      | Certificate (ovpmClient)                                    |                      |
|-----------------------|-------------------------------|----------------------|-------------------------------------------------------------|----------------------|
| General Key Usage Sta | atus                          | OK                   | General Key Usage Status                                    | OK                   |
| 1 2 Name: ovpr/       | nClient                       | Cancel               | Key Usage: _ digital signature _ content commitment         | Cancel               |
| Issuer:               | ^                             | ápply                | key encipherment data encipherment                          | 6 Apply              |
|                       |                               | Copy                 | key agreement key cert. sign                                | Copy                 |
|                       | *                             | Remove               | crl sign encipher only                                      | Renove               |
| Country:              |                               |                      | decipher only dvcs                                          |                      |
| State:                |                               | Sign                 | server gated crypto ocsp sign                               | 7 Sign               |
| Locality:             |                               | Sign via SCEP        | timestamp ipsec user                                        | Sign via SCEP        |
| Organization:         |                               | Create Cert. Request | ipsec tunnel ipsec end system                               | Create Cert. Request |
| Unit:                 |                               | Import               | email protect code sign                                     | Import               |
| 3 Common Name: ovpn0  | nClient                       | Card Reinstall       | 5 vils client tls server                                    | Card Reinstall       |
| Subject Alt. Name:    | \$                            | Card Verify          | Sign X                                                      | Card Verify          |
| Key Type: RSA         |                               | Export               | Certificate: ovpnClient T 9 Start                           | Export               |
| Key Size: 2048        | 8 🛛                           | Revoke               | 8 CA: ovpnCA T A Stop                                       | Revoke               |
| Days Valid: 365       |                               |                      | CA CRL Host:                                                |                      |
|                       |                               |                      | Progress: done                                              |                      |
| privat crl aut        | thority revoked expired smart |                      | private key [cr] authority issued expired smart card [trust |                      |

Neste caso o checkbox "Trusted" está desmarcado, conforme abaixo:

| Certificate <ovpncl< th=""><th>ient&gt;</th><th></th></ovpncl<> | ient>                           |                      |
|-----------------------------------------------------------------|---------------------------------|----------------------|
| General Key Usage                                               | Status                          | OK                   |
| Name:                                                           | ovpnClient                      | Cancel               |
| Issuer:                                                         | A                               | Apply                |
|                                                                 | ~                               | Сору                 |
| Country                                                         |                                 | Remove               |
| State:                                                          |                                 | Sign                 |
| Locality:                                                       |                                 | Sign via SCEP        |
| Organization:                                                   |                                 | Create Cert. Request |
| Unit:                                                           |                                 | Import               |
| Common Name:                                                    | ovpnClient                      | Card Reinstall       |
| Subject Alt. Name:                                              |                                 | Card Verify          |
| Key Type:                                                       | RSA                             | Export               |
| Key Size:                                                       | 2048                            | Revoke               |
| Days Valid:                                                     | 365                             | ·                    |
| privete ker [22]                                                | authovity issued avaiyad and in | ted                  |

• Verifique se os 3 certificados foram criados corretamente

| Certificates |                                                                                   |                 |             |                |          |            |         |          |        |             |
|--------------|-----------------------------------------------------------------------------------|-----------------|-------------|----------------|----------|------------|---------|----------|--------|-------------|
| Certificate  | s SCEP Servers                                                                    | SCEP RA Request | s OTP CRL   |                |          |            |         |          |        |             |
| + -          | Import         Card Reinstall         Card Verify         Revoke         Settings |                 |             |                |          |            |         |          |        |             |
|              | Name /                                                                            | Issuer          | Common Name | Subject Alt. N | Key Size | Days Valid | Trusted | SCEP URL | CA     | Fingerprint |
| KLAT         | ovpnCA                                                                            |                 | ovpnCA      |                | 2048     | 365        | yes     |          |        | 42efad739e  |
| KI           | ovpnClient                                                                        |                 | ovpnClient  |                | 2048     | 365        | no      |          | ovpnCA | 19c54ae363  |
| KIT          | ovpnServer                                                                        |                 | ovpnServer  |                | 2048     | 365        | yes     |          | ovpnCA | 7422220341  |
|              |                                                                                   |                 |             |                |          |            |         |          |        |             |

# 3.4 Exporte o Certificado de autoridade (CA)

| Certificate KovpnCA | >         |              |          |         |             |        |                      |
|---------------------|-----------|--------------|----------|---------|-------------|--------|----------------------|
| General Key Usage   | Status    |              |          |         |             | . [    | OK                   |
| 1 Name:             | ovpnCA    |              |          |         |             |        | Cancel               |
| Issuer:             |           |              |          |         |             | ^      | Apply                |
|                     | Ex        | xport        |          |         |             |        | Сору                 |
| Country:            |           | Certif       | icate: 💽 | /pnCA   | 4 Export    |        | Remove               |
| State:              |           |              | Type: PE | an a    | Cancel      |        | Sign                 |
| Locality:           | I         | Export Passp | hrase:   |         | •           |        | Sign via SCEP        |
| Organization:       |           | 3 File       | Name: Ov | /pnCA   |             |        | Create Cert. Request |
| Unit:               |           |              |          |         |             |        | Import               |
| Common Name:        | ovpnCA    |              |          |         |             |        | Card Reinstall       |
| Subject Alt. Name:  |           |              |          |         |             |        | Card Verify          |
| Key Type:           | RSA       |              |          |         |             |        | 2 Export             |
| Key Size:           | 2048      |              |          |         |             |        | Revoke               |
| Days Valid:         | 365       |              |          |         |             |        |                      |
|                     | ✔ Trusted |              |          |         |             |        |                      |
| private key crl     | a         | uthority     | revoked  | expired | smart card. | truste | d                    |

3.5 Exporte o Certificado Client

| Certificate <ovpnclient></ovpnclient> |                            |             |         |                |          |                      |  |  |  |
|---------------------------------------|----------------------------|-------------|---------|----------------|----------|----------------------|--|--|--|
| General Key Usage                     | Status                     |             |         |                |          | ОК                   |  |  |  |
| 1 Name: ovpn                          | Client                     |             |         |                |          | Cancel               |  |  |  |
| Issuer:                               |                            |             |         |                | <b>A</b> | Apply                |  |  |  |
| E                                     | Export                     |             |         |                |          | Сору                 |  |  |  |
| Country:                              | Certificate: ovpnClie      | nt 🔻        | Export  |                |          | Remove               |  |  |  |
| State:                                | Type: PEM                  | <b>,</b> [  | Cancel  |                |          | Sign                 |  |  |  |
| Locality:                             | Export Passphrase: 1234567 |             |         |                |          | Sign via SCEP        |  |  |  |
| Organization:                         | File Name ovpnClie         | <u>nt 4</u> |         |                |          | Create Cert. Request |  |  |  |
| Unit:                                 |                            |             |         |                |          | Import               |  |  |  |
| Common Name: ovpn                     | Client                     |             |         |                |          | Card Reinstall       |  |  |  |
| Subject Alt. Name:                    | Guarde                     | a sent      | na colo | cada ac        | ni .     | Card Verify          |  |  |  |
| Key Type: RSA                         | Guarac                     | u sem       |         | cuuu ut        | 2        | Export               |  |  |  |
| Key Size: 2048                        | 3                          |             |         |                |          | Revoke               |  |  |  |
| Days Valid: 365                       |                            |             |         |                |          |                      |  |  |  |
| Trusted                               |                            |             |         |                |          |                      |  |  |  |
| private key Cri                       | authority                  | issued      | expired | smart card key | trusted  |                      |  |  |  |

## 3.6 Baixe os certificados

| File List                      |                |          |                      |
|--------------------------------|----------------|----------|----------------------|
| File Cloud Backup              |                |          |                      |
| 😑 🍸 🗎 🔒 🖪 Backup               | Restore Upload |          | Find                 |
| File Name                      | ∇ Type         | Size     | Creation Time        |
| 🕘 ovpnClient.key               | .key file      | 1858 B   | Sep/01/2023 13:10:10 |
| ovpnClient.crt                 | .crt file      | 1151 B   | Sep/01/2023 13:10:10 |
| ovpnCA.crt                     | .crt file      | 1188 B   | Sep/01/2023 13:09:34 |
| 🧧 flash                        | disk           |          | Jan/01/1970 22:26:41 |
| 🔤 flash/skins                  | directory      |          | Feb/07/2106 03:28:24 |
| 🔚 flash/pub                    | directory      |          | Oct/25/2021 15:37:19 |
| ☐ flash/log.0.txt              | .txt file      | 13.7 KiB | Aug/03/2023 06:04:34 |
| flash/auto-before-reset.backup | backup         | 28.5 KiB | Feb/07/2106 03:28:27 |
|                                |                |          |                      |

## 4 IP Pool

# 4.1 Configure IP Pool

• IP > IP Pool > novo Pool

| IP Pool               |                         |           |      |
|-----------------------|-------------------------|-----------|------|
| Pools Used Addresses  | l                       |           |      |
| +- 🗆 🍸                |                         |           | Find |
| Name ( Adda           | 00000                   | Nov+ Pool | •    |
| 👕 default-d IP Pool < | ovpnPool>               |           |      |
| Vame Name             | : ovpnPool              | OK        |      |
| Addresses             | : 10.0.0.10-10.0.0.20 🗘 | Cancel    |      |
| Next Pool             | : none ∓ 🔺              | Apply     |      |
|                       |                         | Comment   |      |
|                       |                         | Copy      |      |
|                       |                         | Remove    |      |
|                       |                         |           |      |
|                       |                         |           |      |
|                       |                         |           |      |
| 2 items (1 selected)  |                         |           |      |
| L TOOMS (I SCICCOOL)  |                         |           |      |

# 4.2 Configure Profile PPP

• PPP>Profiles

| PPP Profile <ovpnprofile></ovpnprofile> |         |
|-----------------------------------------|---------|
| General Protocols Limits Queue Scripts  | ОК      |
| Name: ovpnProfile                       | Cancel  |
| Local Address: 10.0.0.1 🔾 🔺             | Apply   |
| Remote Address: ovpnPool 🗧 🔺            | Comment |
| Bridge:                                 | Сору    |
| Bridge Port Priority:                   | Remove  |
| Bridge Path Cost:                       |         |
| Bridge Horizon:                         |         |
| Bridge Learning: default                |         |
| Incoming Filter:                        |         |
| Outgoing Filter:                        |         |
| Address List:                           |         |
| Interface List:                         |         |
| DNS Server: 1.1.1.1 🗢                   |         |
| 8.8.8.8                                 |         |
| WINS Server:                            |         |
| - Change TCP MSS                        |         |
| Ono Oyes ⊙default                       |         |
| - Use UPnP                              |         |
| Ono Oyes ⊙default                       |         |
|                                         |         |

#### 4.3 Crie um usuário

| PPP Secret <teste></teste> |                      |         |
|----------------------------|----------------------|---------|
| Name:                      | teste                | OK      |
| Password:                  | 12345678             | Cancel  |
| Service:                   | ovpn Ŧ               | Apply   |
| Caller ID:                 | •                    |         |
| Profile:                   | ovpnProfile Ŧ        | Disable |
| Local Address:             | ▼                    | Comment |
| Remote Address             | ▼                    | Сору    |
|                            |                      | Remove  |
| Routes:                    | ▼                    |         |
| Limit Bytes In:            | •                    |         |
| Limit Bytes Out:           | •                    |         |
| Last Logged Out:           | Sep/01/2023 14:50:20 |         |
| Last Caller ID:            | 10.100.26.167        |         |
| Last Disconnect Reason:    | hung up              |         |
| enabled                    |                      |         |

## 4.4 Ative o Servidor OpenVPN

| PPP                                                                      |                                          |                                             |
|--------------------------------------------------------------------------|------------------------------------------|---------------------------------------------|
| Interface PPPoE Servers Secrets Profiles Active Connections L2TP Secrets | 2                                        |                                             |
| + V XX C Y PPP Scanner PPTP Server SSTP Server L2TP Se                   | rver OVPN Server PPPoE Scan              | Find                                        |
| Name / Type Actual MTU L2 MTU Tx                                         | Rx Tx Packet (p/s) Rx Packet (p/s) FP Tx | FP Rx FP Tx Packet (p/s) FP Rx Packet (p/s) |
|                                                                          |                                          |                                             |
|                                                                          | OVPN Server                              |                                             |
|                                                                          | 3 Enabled OK                             |                                             |
|                                                                          | Port: 4443 Cancel                        |                                             |
|                                                                          | Mode: ip Apply                           |                                             |
|                                                                          | Netmask: 24                              |                                             |
|                                                                          | MAC Address: FE:50:C6:81:4A:31           |                                             |
|                                                                          | Max MTU: 1400                            |                                             |
|                                                                          | Keepalive Timeout: 60                    |                                             |
|                                                                          | Default Profile ovpnProfile 4            |                                             |
|                                                                          | Certificate ovpnServer 5 =               |                                             |
| 0 items out of 5                                                         | G Require Client Certificate             |                                             |
|                                                                          | Auth.: 🗹 sha1 🗌 md5                      |                                             |
|                                                                          |                                          |                                             |
|                                                                          | Cipher: blowfish 128 aes 128             |                                             |
|                                                                          | aes 192 aes 256 7                        |                                             |
|                                                                          |                                          |                                             |
|                                                                          |                                          |                                             |

Feito isso, lembre-se de liberar no firewall para aceitar as requisições da porta 4443 ou a outra porta que for utilizar para o serviço

# 5 Configuração do R3005G

#### 5.1 Informações do dispositivo

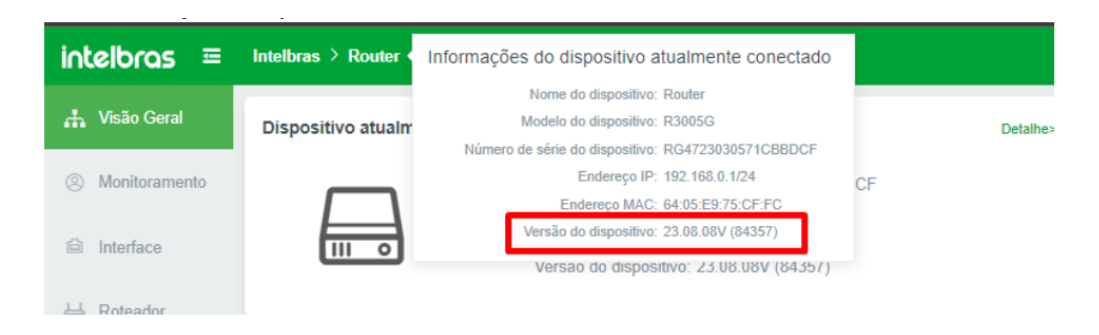

5.2 Faça o Upload dos certificados

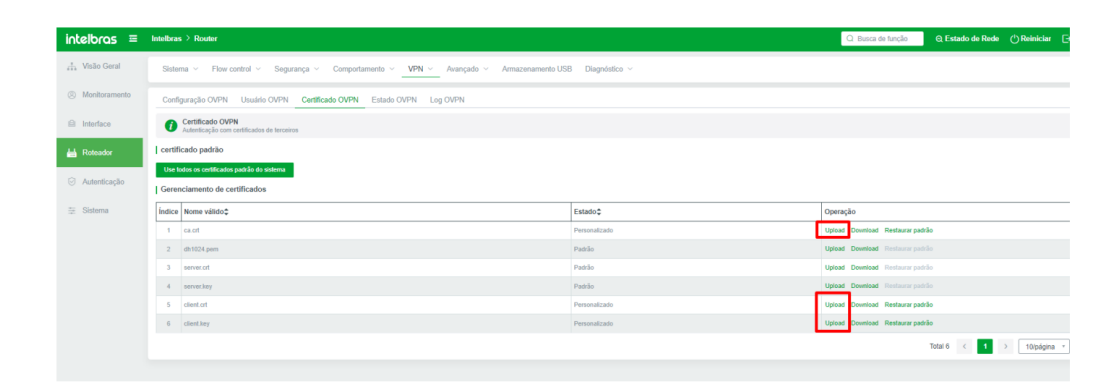

- Configure os parâmetros do cliente OpenVPN conforme o cenário configurado em seu servidor OpenVPN com o secret configurado, senha e o IP do mikrotik que irá receber as requisições.
- É muito importante que o IP seja o mesmo IP configurado no certificado de autoridade do mikrotik, pois se estiver divergente, a sessão OpenVPN não será estabelecida.

| intelbras ≡                                            | Q. Busca de função                                                                                                    |
|--------------------------------------------------------|----------------------------------------------------------------------------------------------------|
| <ul> <li>Visão Geral</li> <li>Monitoramento</li> </ul> | Sistema < Flow control < Segurança < Comportamento < <u>VPN &lt;</u> Avançado < Armazenamento USB Diagnóstico <             |
| Interface                                              | Configuração OVPN Usuário OVPN Certificado OVPN Estado OVPN Log OVPN                                                        |
| 🖶 Roteador                                             | A implementação da camada de aplicação VPN baseada na biblioteca OpenSSL tem a vantagem de simplicidade e facilidade de uso |
| Autenticação                                           | Estado O Servidor O Cliente                                                                                                 |
| 🗮 Sistema                                              | Protocolo   TCP UDP                                                                                                    |
|                                                        | Tempo limite de Keepalive(s)     - 60 +                                                                                     |
|                                                        | Ativar TLS                                                                                                    |
|                                                        | Cifra AES-256 *                                                                                                    |
|                                                        | Autenticação SHA1 👻                                                                                                    |
|                                                        | *MTU – 1400 +                                                                                                    |
|                                                        | senha de chave privada     12345678     Senha usada para exportar o certificado client                                      |
|                                                        | * Nome de usuário teste                                                                                                    |
|                                                        | * Senha 12345678                                                                                                    |
|                                                        | * Endereço do servidor 10.100.26.163:4443                                                                                   |
|                                                        | Cancelar modificação Salvar configuração                                                                                    |

Lembre-se de colocar a mesma senha de chave privada configurada na exportação do certificado Client do mikrotik

#### 5.3 Checando o status da conexão

A conexão deve subir entre 1 a 4 minutos

| intelbras ≡           | Q Busca de função                                                    |  |  |  |
|-----------------------|----------------------------------------------------------------------|--|--|--|
| 📩 Visão Geral         | Sistema V Flow control V Segurança V Comportamento VPN V Avançado V  |  |  |  |
| Ø Monitoramento       | Armazenamento USB Diagnóstico ~                                      |  |  |  |
| ☐ Interface           | Configuração OVPN Usuário OVPN Certificado OVPN Estado OVPN Log OVPN |  |  |  |
| Han Roteador          | Estado OVPN Autenticação com certificados de terceiros               |  |  |  |
| Informações de estado |                                                                      |  |  |  |
| Autenticação          | Tempo de conexão Fri Sep 1 15:18:56 2023                             |  |  |  |
| ÷ Sistema             | Enviar dados 7.60 KB                                                 |  |  |  |
|                       | receber dados 7.40 KB                                                |  |  |  |
|                       | Endereço IP 10.0.0.20                                                |  |  |  |
|                       | Atualizar dados Reconecte Desconectar                                |  |  |  |
|                       |                                                                      |  |  |  |

- Estas configurações são para funcionamento em cenários onde o OpenVPN server está rodando em routerOS 6.x
- Na versão do routerOS 7.x não é necessário especificar o IP de Wan dentro do certificado.

- As configurações feitas no RouterOS6.x funcionarão no routerOS7.x quando o mikrotik for atualizado para esta versão.
- Nota: podem ocorrer alguns logs de erros no mikrotik server quando o cliente openVPN estiver tentando a conexão, esses erros somente ocorrem na versão 6.x do routerOS. Aparentemente trata-se de um bug não tratado pela mikrotik

| 17  | Freeze               |        |                                                     |                                                           | Find | al | ₹ |
|-----|----------------------|--------|-----------------------------------------------------|-----------------------------------------------------------|------|----|---|
| #   | Time                 | Buffer | Topics                                              | Message                                                   |      |    | • |
| 137 | Sep/01/2023 14:53:51 | memory | ovpn, info                                          | TCP connection established from 10.100.26.167             |      |    | + |
| 138 | Sep/01/2023 14:53:52 | memory | ovpn, debug, error, unknown, unknown, unknown, unkn | duplicate packet, dropping                                |      |    |   |
| 139 | Sep/01/2023 14:54:27 | memory | ovpn, info                                          | TCP connection established from 10.100.26.167             |      |    |   |
| 140 | Sep/01/2023 14:54:28 | memory | ovpn, debug, error, unknown, unknown, unknown, unkn | duplicate packet, dropping                                |      |    |   |
| 141 | Sep/01/2023 14:54:50 | memory | ovpn, info                                          | TCP connection established from 10.100.26.167             |      |    |   |
| 142 | Sep/01/2023 14:54:51 | memory | ovpn, debug, error, unknown, unknown, unknown, unkn | duplicate packet, dropping                                |      |    |   |
| 143 | Sep/01/2023 14:55:26 | memory | ovpn, info                                          | TCP connection established from 10.100.26.167             |      |    |   |
| 144 | Sep/01/2023 14:55:27 | memory | ovpn, debug, error, unknown, unknown, unknown, unkn | duplicate packet, dropping                                |      |    |   |
| 145 | Sep/01/2023 14:56:02 | memory | ovpn, info                                          | TCP connection established from 10.100.26.167             |      |    |   |
| 146 | Sep/01/2023 14:56:03 | memory | ovpn, debug, error, unknown, unknown, unknown, unkn | duplicate packet, dropping                                |      |    |   |
| 147 | Sep/01/2023 14:56:04 | memory | ovpn, info                                          | : using encoding - AES-256-CBC/SHA1                       |      |    |   |
| 148 | Sep/01/2023 14:56:04 | memory | ovpn, info, account                                 | teste logged in, 10.0.0.20 from 10.100.26.167             |      |    |   |
| 149 | Sep/01/2023 14:56:04 | memory | ovpn, info                                          | <ovpn-teste>: connected</ovpn-teste>                      |      |    |   |
| 150 | Sep/01/2023 15:02:17 | memory | system, info, account                               | user admin logged out from 00:E0:4C:68:01:A1 via winbox   |      |    |   |
| 151 | Sep/01/2023 15:11:30 | memory | system, info, account                               | user admin logged in from 00:E0:4C:68:01:A1 via winbox    |      |    |   |
| 152 | Sep/01/2023 15:25:38 | memory | ovpn, info                                          | <ovpn-teste>: terminating peer disconnected</ovpn-teste>  |      |    |   |
| 153 | Sep/01/2023 15:25:39 | memory | ovpn, info, account                                 | teste logged out, 1775 1392 1408 87 88 from 10.100.26.167 |      |    |   |
| 154 | Sep/01/2023 15:25:39 | memory | ovpn, info                                          | <ovpn-teste>: disconnected</ovpn-teste>                   |      |    |   |
| 155 | Sep/01/2023 15:25:39 | memory | ovpn, info                                          | TCP connection established from 10.100.26.167             |      |    |   |
| 156 | Sep/01/2023 15:25:40 | memory | ovpn, debug, error, unknown, unknown, unknown, unkn | duplicate packet, dropping                                |      |    |   |
| 157 | Sep/01/2023 15:26:15 | memory | ovpn, info                                          | TCP connection established from 10.100.26.167             |      |    |   |
| 158 | Sep/01/2023 15:26:16 | memory | ovpn, debug, error, unknown, unknown, unknown, unkn | duplicate packet, dropping                                |      |    |   |
| 159 | Sep/01/2023 15:26:18 | memory | ovpn, info                                          | : using encoding - AES-256-CBC/SHA1                       |      |    |   |
| 160 | Sep/01/2023 15:26:18 | memory | ovpn, info, account                                 | teste logged in, 10.0.0.20 from 10.100.26.167             |      |    |   |
| 161 | Sep/01/2023 15:26:18 | memory | ovpn, info                                          | <ovpn-teste>: connected</ovpn-teste>                      |      |    | + |
| 162 | items (1 selected)   |        |                                                     |                                                           |      |    |   |

No RouterOS 7.x não ocorrem esses erros, a mesma configuração quando feita a atualização do routerOS 6.x para a versão 7.x funciona sem problemas, e sem os erros.

| Log |                      |        |                        |                                                                                                    |
|-----|----------------------|--------|------------------------|----------------------------------------------------------------------------------------------------|
| 7   | Freeze               |        |                        |                                                                                                    |
| #   | Time                 | Buffer | Topics                 | Message                                                                                                  |
| 0   | Jan/01/1970 21:00:25 | memory | system, info           | installed system-7.11.2                                                                                  |
| 1   | Jan/01/1970 21:00:25 | memory | system, info           | crossfig will upgrade version 6 configuration                                                            |
| 2   | Jan/01/1970 21:00:25 | memory | system, info           | router rebooted                                                                                          |
| 3   | Jan/01/1970 21:00:29 | memory | interface, info        | ether1 link up (speed 1G, full duplex)                                                                   |
| 4   | Jan/01/1970 21:00:29 | memory | interface, info        | ether2 link up (speed 1G, full duplex)                                                                   |
| 5   | Jan/01/1970 21:00:29 | memory | interface, info        | ether3 link up (speed 1G, full duplex)                                                                   |
| 6   | Jan/01/1970 21:00:31 | memory | system, info, account  | user admin logged in from 00:E0:4C:68:01:A1 via winbox                                                   |
| 7   | Jan/01/1970 21:00:35 | memory | dhcp, info             | dhcp-client on ether1 got IP address 10.100.26.163                                                       |
| 8   | Jan/01/1970 21:00:36 | memory | ovpn, info             | connection established from 10.100.26.167, port: 58286 to 10.100.26.163                                  |
| 9   | Jan/01/1970 21:00:38 | memory | ovpn, info             | <10.100.26.167>: disconnected <tls (6)="" certificate="" error:="" not="" ssl:="" valid="" yet=""></tls> |
| 10  | Jan/01/1970 21:00:40 | memory | route, ospf, info      | instance { version: 2 router-id: 10.100.26.163 } created                                                 |
| 11  | Jan/01/1970 21:00:43 | memory | ovpn, info             | connection established from 10.100.26.167, port: 58288 to 10.100.26.163                                  |
| 12  | Jan/01/1970 21:00:46 | memory | ovpn, info             | <10.100.26.167>: disconnected <tls (6)="" certificate="" error:="" not="" ssl:="" valid="" yet=""></tls> |
| 13  | Jan/01/1970 21:00:51 | memory | ovpn, info             | connection established from 10.100.26.167, port: 58292 to 10.100.26.163                                  |
| 14  | Sep/01/2023 15:45:24 | memory | system, critical, info | cloud change time Jan/01/1970 21:00:53 => Sep/01/2023 15:45:24                                           |
| 15  | Sep/01/2023 15:45:24 | memory | ovpn, info             | : using encoding - AES-256-CBC/SHA1                                                                      |
| 16  | Sep/01/2023 15:45:24 | memory | ovpn, info, account    | teste logged in, 10.0.0.20 from 10.100.26.167                                                            |
| 17  | Sep/01/2023 15:45:24 | memory | ovpn, info             | <ovpnteste>: connected</ovpnteste>                                                                       |

Suporte a clientes: (48)2106-0006 Fórum: forum.intelbras.com.br SAC: 0800 7042767